# **About Your Audio System**

The audio system features AM/FM radio and SiriusXM<sup>®</sup> Radio<sup>\*</sup> service. It can also play USB flash drives, iPod, iPhone, iPad and *Bluetooth*<sup>®</sup> devices.

You can operate the audio system from the knobs on the panel, the remote controls on the steering wheel, or the icons on the touchscreen interface.

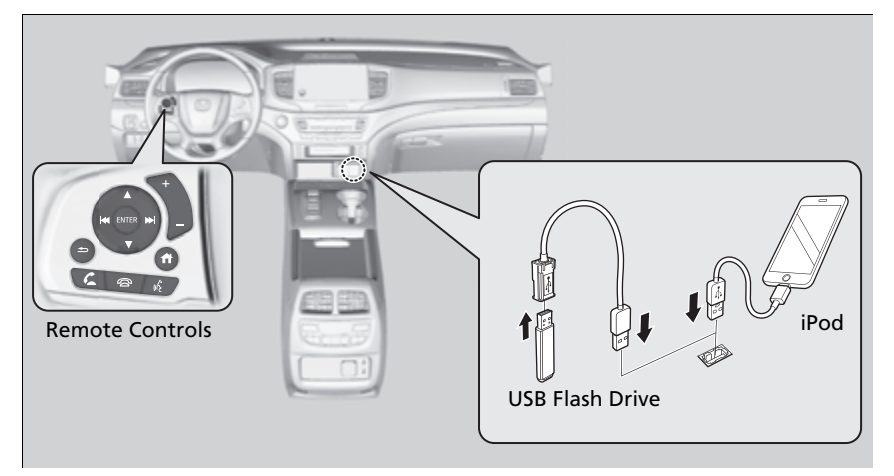

#### About Your Audio System

SiriusXM® Radio is available on a subscription basis only. For more information on SiriusXM® Radio, contact a dealer.\*

General Information on the Audio System P. 305

SiriusXM<sup>®</sup> Radio is available in the United States and Canada, except Hawaii, Alaska, and Puerto Rico.\*

SiriusXM® is a registered trademark of SiriusXM Radio, Inc.\*

iPod®, iPad®, iPhone® and iTunes® are trademarks of Apple Inc.

State or local laws may prohibit the operation of handheld electronic devices while operating a vehicle.

After you set the power mode to VEHICLE OFF, you can use the audio system for up to 30 minutes per driving cycle, or until opening the driver's door. However, whether you can continue using the audio system depends on the battery condition. Repeatedly using this feature may drain the battery.

# **USB** Ports

# On the console panel

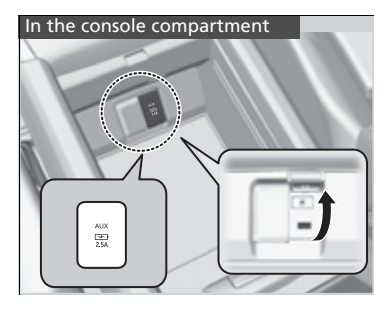

## On the console panel

The USB port (2.5A) is for charging devices, playing audio files and connecting compatible phones with Apple CarPlay or Android Auto.

► To prevent any potential issues, be sure to use an Apple MFi Certified Lightning Connector for Apple CarPlay, and for Android Auto, the USB cables should be certified by USB-IF to be compliant with USB 2.0 Standard.

#### ■ In the console compartment

The USB port (2.5A) is only for charging devices.

#### ≥USB Ports

- Do not leave the iPod or USB flash drive in the vehicle. Direct sunlight and high temperatures may damage it.
- We recommend that you use a USB cable if you are attaching a USB flash drive to the USB port.
- Do not connect the iPod or USB flash drive using a hub.
- Do not use a device such as a card reader or hard disk drive, as the device or your files may be damaged.
- We recommend backing up your data before using the device in your vehicle.
- Displayed messages may vary depending on the device model and software version.

#### USB charge

The USB port can supply up to 2.5A of power. It does not output 2.5A unless requested by the device. For amperage details, read the operating manual of the device that needs to be charged.

#### In the console compartment

This port is for battery charge only. You cannot play music even if you have connected a music player to it.

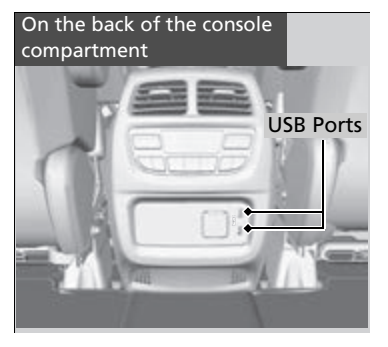

## On the back of the console compartment\*

The USB ports (2.5A) are only for charging devices.

#### ≥USB Ports

#### On the back of the console compartment

These ports are for battery charge only. You cannot play music even if you have connected a music player to them.

Under certain conditions, a device connected to the port may generate noise in the radio you are listening to.

# Auxiliary Input Jack

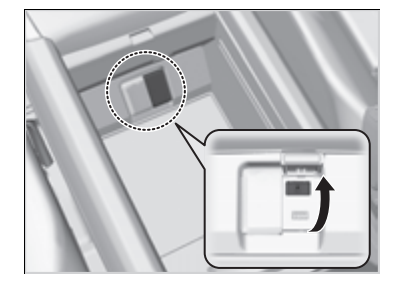

Use the jack to connect devices.

- 1. Open the cover.
- **2.** Connect a device to the input jack using a 1/8 inch (3.5 mm) stereo miniplug.
  - ► The audio system automatically switches to the AUX mode.

#### ➢Auxiliary Input Jack

To switch to another mode or return to the AUX mode, select the audio source icon.

You cannot use the auxiliary input jack if you replace the audio system.

# **Audio System Theft Protection**

The audio system is disabled when it is disconnected from the power source, such as when the battery is disconnected or goes dead. In certain conditions, the system may display a code entry screen. If this occurs, reactivate the audio system.

## Reactivating the audio system

- **1.** Set the power mode to ON.
- 2. Turn on the audio system.
- 3. Press and hold the audio system power button for more than two seconds.
  - ► The audio system is reactivated when the audio control unit establishes a connection with the vehicle control unit. If the control unit fails to recognize the audio unit, you must go to a dealer and have the audio unit checked.

# **Audio Remote Controls**

Allow you to operate the audio system while driving. The information is shown on the driver information interface.

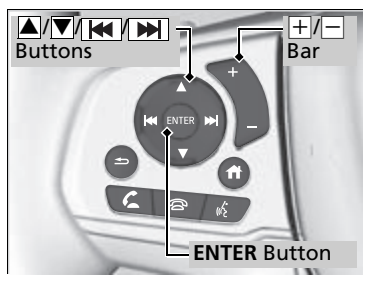

+/- (Volume) Bar

**Press** +: To increase the volume. **Press** : To decrease the volume. Mudio Remote Controls

Some modes appear only when an appropriate device or medium is used.

Depending on the *Bluetooth*<sup>®</sup> device you connect, some functions may not be available.

Press the (back) button to go back to the previous screen or cancel a command.

Press the 1 (home) button to go back to the home screen of the driver information interface.

You can show or hide the audio mode icons, or change the order of the icons.

Show/Hide Apps P. 119 Arrange Apps P. 120

## ▲/▼/ ► /ENTER Buttons

• When selecting the audio mode

Press  $\blacktriangle$  or  $\bigtriangledown$  to select **Now Playing** on the home screen of the driver information interface, and then press the **ENTER** button.

**Press**  $\blacktriangle$  or  $\bigtriangledown$ : To cycles through the audio modes as follows: Android Auto/Apple CarPlay $\rightarrow$ SiriusXM<sup>®\*</sup> $\rightarrow$ AUX Input $\rightarrow$ AM $\rightarrow$ *Bluetooth*<sup>®</sup> Audio $\rightarrow$ Social Playlist $\rightarrow$ FM $\rightarrow$ My Honda Music $\rightarrow$ USB/iPod

• When listening to the radio

**Press I**: To select the next preset radio station.

**Press** To select the previous preset radio station.

• When listening to an iPod, USB flash drive, My Honda Music, or *Bluetooth®* Audio

**Press** To skip to the next song.

**Press** To go back to the beginning of the current or previous song.

To use the audio system function, the power mode must be in ACCESSORY or ON.

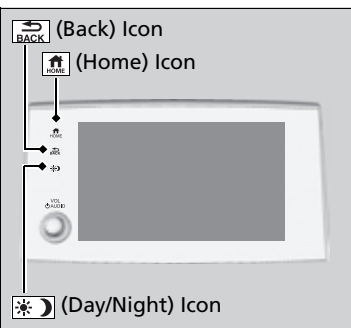

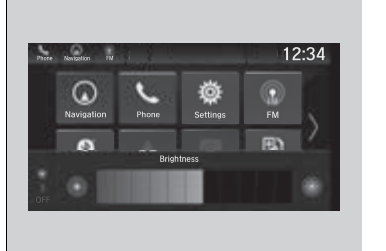

Select to go to the home screen.

 $\mathbf{\underline{S}}$ : Select to go back to the previous display when it is displayed.

**\*** Celect to change the audio/information screen brightness.

Select 💮 once and select 🔳 or 🔳 to make an adjustment.

Each time you select (\*), the mode switches among the daytime mode, nighttime mode and off mode.

# **Audio/Information Screen**

Displays the audio status and wallpaper. From this display, you can go to various setup options.

## Switching the Display

## ■ Using the audio/information screen

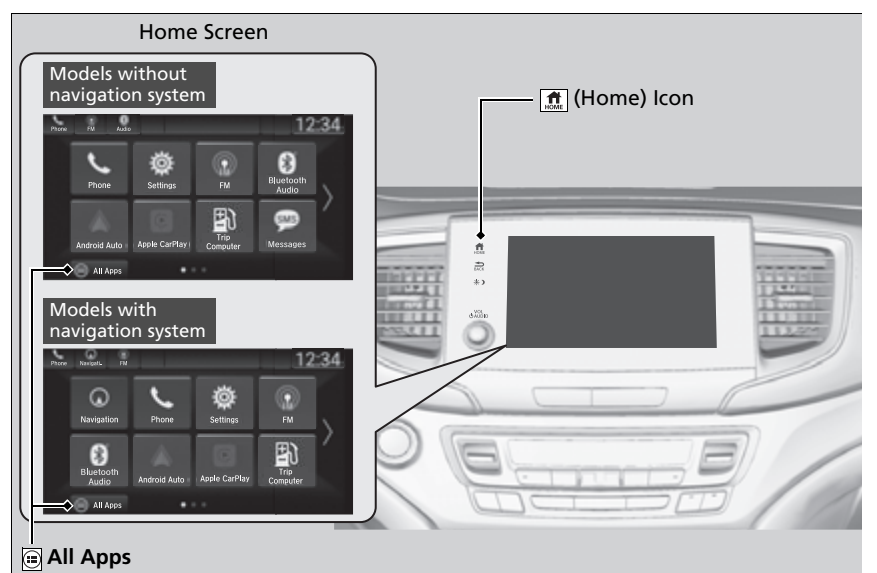

Select  $\mathbf{\hat{m}}$  to go to the home screen.

Select the following icons on the home screen or after selecting 🗐 All Apps.

#### ➢Audio/Information Screen

#### **Touchscreen Operation**

- Use simple gestures including touching, swiping, and scrolling to operate certain audio functions.
- Some items may be grayed out during driving to reduce the potential for distraction.
- You can select them when the vehicle is stopped or use voice commands.
- Wearing gloves may limit or prevent touchscreen response.
- You can change the touchscreen sensitivity setting. Customized Features P. 327

## **Playing AM/FM Radio**

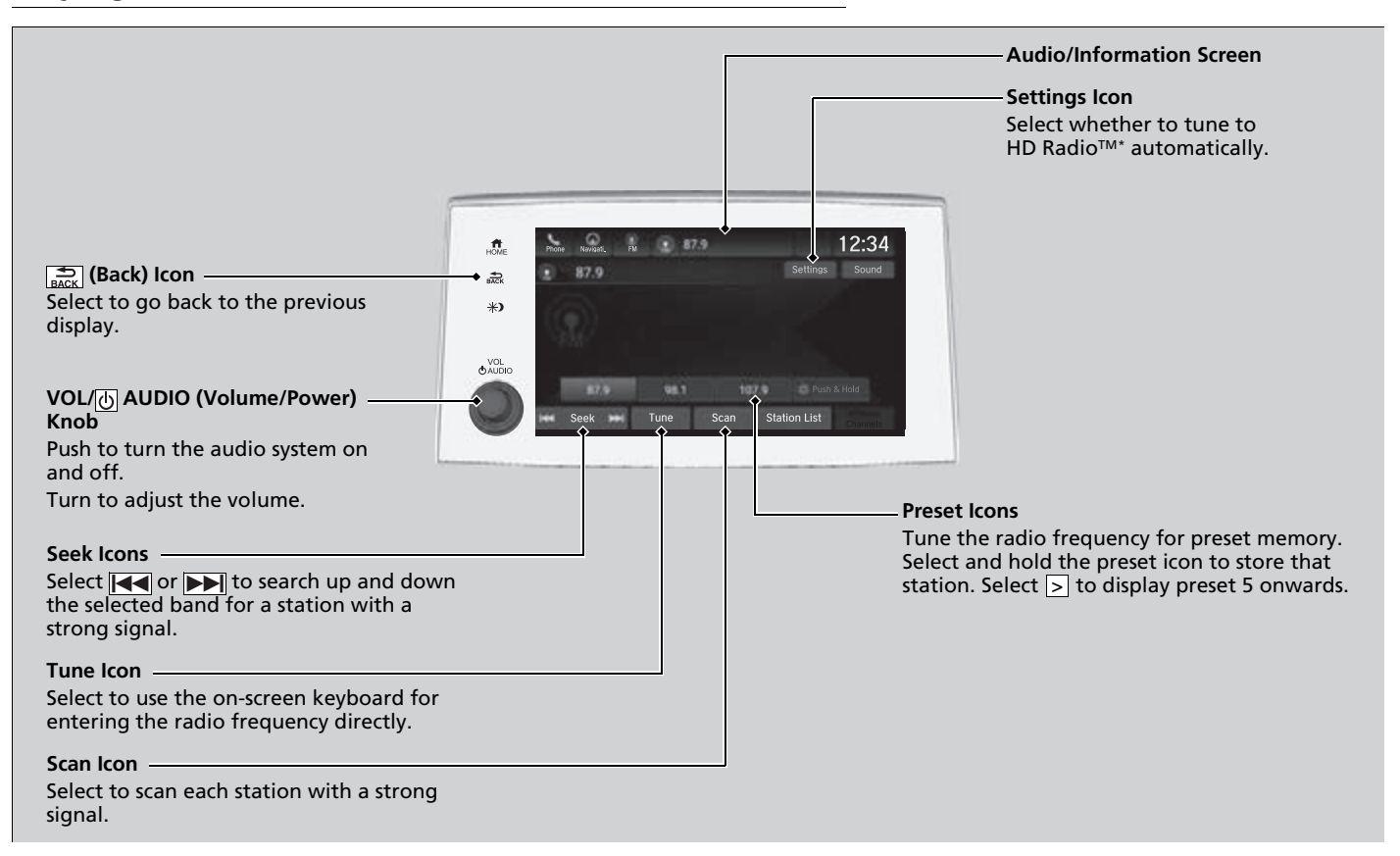

## Preset Memory

To store a station:

- **1.** Tune to the selected station.
- 2. Select and hold the preset number for the station you want to store.

## Station List

Lists the strongest stations on the selected band.

1. Select Station List to display a list.

2. Select the station.

## Manual update

Updates your available station list at any time. **1.** Select **Station List** to display a list.

2. Select Refresh.

#### Preset Memory

The **ST** indicator appears on the display indicating stereo FM broadcasts. Stereo reproduction in AM is not available.

Switching the Audio Mode Press the  $\blacktriangle$  or  $\bigtriangledown$  button on the steering wheel or select the audio source icon on the screen.

## Audio Remote Controls P. 226

You can store 12 AM/FM stations into preset memory.

#### Models with HD Radio<sup>™</sup> feature

HD Radio Technology manufactured under license from iBiquity Digital Corporation. U.S. and Foreign Patents. HD Radio<sup>™</sup> and the HD, HD Radio, and "Arc" logos are proprietary trademarks of iBiquity Digital Corp.

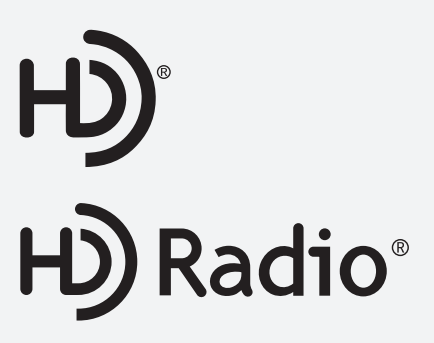

## 🔳 Scan

Samples each of the strongest stations on the selected band for 10 seconds. To turn off scan, select **Stop** or  $\mathbf{Stop}$ .

## Radio Data System (RDS)

Provides text data information related to your selected RDS-capable FM station.

### ■ To find an RDS station from Station List

- **1.** Select **Station List** to display a list while listening to an FM station.
- 2. Select the station.

## Manual update

Updates your available station list at any time.

- **1.** Select **Station List** to display a list while listening to an FM station.
- 2. Select Refresh.

#### Models with HD Radio<sup>™</sup> feature

## HD Subchannel

Displays the subchannel list when an HD Radio<sup>™</sup> station is selected while listening to an FM station.

- 1. Select HD Radio Channels.
- **2.** Select the channel number.

#### ➢Radio Data System (RDS)

When you select an RDS-capable FM station, the RDS automatically turns on, and the frequency display changes to the station name. However, when the signals of that station become weak, the display changes from the station name to the frequency.

# Playing SiriusXM<sup>®</sup> Radio\*

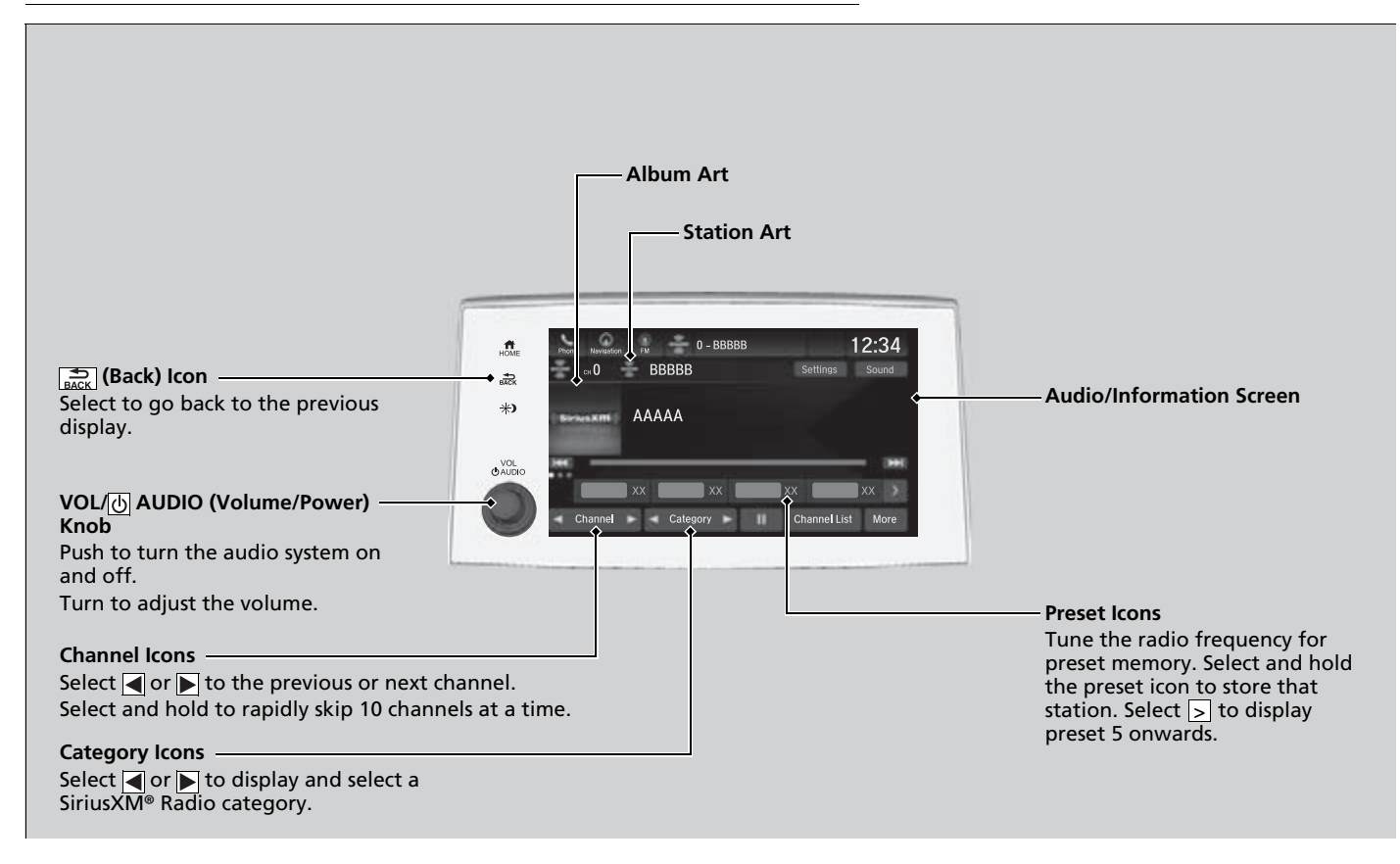

## To Change the Tune Mode

- 1. Select Settings.
- 2. Select Tune Mode.
- 3. Select All Channels or Within Category.

#### Playing SiriusXM® Radio \*

In the channel mode, all available channels are selectable. In the category mode, you can select a channel within a category (Jazz, Rock, Classical, etc.).

There may be instances when SiriusXM® Radio does not broadcast all the data fields (artist name, title). This does not indicate a problem with your audio system.

SiriusXM® Radio stations load in ascending order, which can take about a minute. Once they have loaded you will be able to scroll up or down to make your selections.

Switching the Audio Mode

Press the  $\blacktriangle$  or  $\bigtriangledown$  button on the steering wheel or select the audio source icon on the screen.

Audio Remote Controls P. 226

#### Tune Start:

When you change to a preset channel, a song being played on that channel restarts from the beginning with this function. This can be turned on or off by the following procedure.

- 1. Select Settings.
- 2. Select Tune Start.
- 3. Select ON or OFF.

To change a category, select **Category** icons, or select **More** and then select **Category List**.

## Preset Memory

To store a channel:

- **1.** Tune to the selected channel.
- 2. Select and hold the preset number for the station you want to store.

## Multi-channel preset (for music channels only)

You can store up to 10 of your preferred music channels per preset.

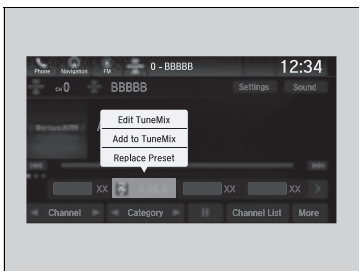

- 1. Tune a station.
- **2.** Select and hold the preset number you want to add a music channel.
- 3. Select Add to TuneMix or Create TuneMix.
  - A message appears if there are no available presets.

#### ➢Preset Memory

You can store 12 SiriusXM $^{\circ}$  channels into the preset memory.

Multi-channel preset (for music channels only)

#### TuneMix:

The multi-channel preset function can be turned on or off by the following procedure.

- 1. Select Settings.
- 2. Select **TuneMix**.
- 3. Select **ON** or **OFF**.

When you want to replace the channel, select **Replace Preset**.

If you want to delete a channel, select **Edit TuneMix**, and then select the channel you want to delete.

## Listening to Featured Channels

Suggested channel listing received from SiriusXM<sup>®</sup> can be displayed and selected.

- 1. Select Channel List.
- 2. Select the featured channel list title you want to listen to.
  - ► The selected channel list of the title is displayed.
- 3. Select the channel.

➢Listening to Featured Channels

Up to three featured channels by SiriusXM<sup>®</sup> can be displayed.

Featured channel lists are at the top of the channel list.

To switch the sorting method, select **Number**, **Name** or **Category** on the upper right of the screen.

Select **Keypad** to use the on-screen keyboard for entering the channel number directly.

## Replay Function

The system can record up to the last 60 minutes broadcast of your currently tuned channel as well as the last 30 minutes broadcast of preset channels, starting from the moment you turn the vehicle on. If you tuned to preset channel, the system records up to 60 minutes of a broadcast instead of up to 30 minutes. You can rewind and replay the last 30 or 60 minutes of a broadcast.

Move the position you want to replay by selecting et al.

To play or pause on playback mode, select the play/pause icon.

**Returning to real-time broadcast** Select and hold **F**.

#### ➢Replay Function

The system starts storing broadcast in memory when the power mode is turned ON. You can go back to the program from that point.

You can no longer replay any program once the power mode is turned off as it erases memory. You can check how long the program has been stored in memory from the audio/information screen.

After 30 or 60 minutes of recording the system will automatically start deleting the oldest data.

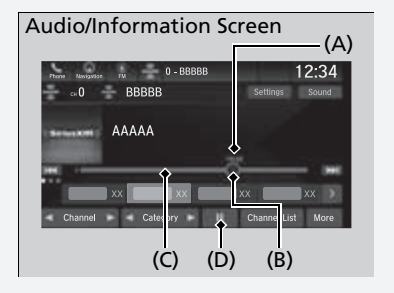

(A): Shows how much time the replayed segment is behind the real-time broadcast

- (B): Replayed segment
- (C): Length stored in memory
- (D): Play/Pause icon

## Live Sports Alert

While listening to other channels, you can receive sports alerts such as scores from your favorite teams.

### To set up a favorite team

| e Navigati, FM AAA  | 12:34 |
|---------------------|-------|
| 🐲 Favorite Teams    |       |
| + Add Favorite Team |       |
| XXXXX               |       |
|                     |       |
|                     |       |
|                     |       |

- 1. Select Settings.
- 2. Select Sports Notifications Setup.
- 3. Select Favorite Teams.
- 4. Select + Add Favorite Team.
- 5. Select a team.

### To set up an alert message

- 1. Select Settings.
- 2. Select Sports Notifications Setup.
- 3. Select Notifications.
- 4. Select Game Notifications or SportsFlash Game Play Notifications.
- 5. Select Notifications.
- 6. Select On.
- 7. Select a favorite team.

#### ➢Live Sports Alert

The sports alert function is active during SiriusXM® mode only.

#### ∑To set up a favorite team

Sports alerts cut in only when SiriusXM® mode is on.

## Traffic and Weather Information

You can receive traffic and weather information.

- 1. Select Settings.
- 2. Select Traffic & Weather Setup.
- 3. Select Selected City.
- 4. Select the region.

When you do not want to receive the information, select **Reset Location**.

➢Traffic and Weather Information

The traffic and weather information function is active during SiriusXM<sup>®</sup> mode only.

## Channel Schedule

You can view a channel schedule or receive an alert when your favorite program is about to start.

#### To view a channel schedule

| Nanigation EN   | 0 - BBBBB | 12:  | 34  |
|-----------------|-----------|------|-----|
| Channel Sche    | dule      | Key  | pad |
| internal states | 0 BBBBB   | 1000 |     |
| XXXXX           |           |      |     |
| XXXXX           |           |      |     |
| XXXXX           |           |      |     |
| XXXXX           |           |      |     |
|                 |           |      |     |

- 1. Select More.
- 2. Select Channel Schedule.

#### Channel Schedule

Select **Keypad** to use the on-screen keyboard for entering the channel number directly.

## To set up an alert message

- 1. Select More.
- 2. Select Channel Schedule.
- **3.** Select a program.
- 4. Select Set Program Alert.
- 5. Select Just Once or Every Time.

#### 

The alert function is active during  $\mathsf{Sirius}\mathsf{XM}^{\circledast}$  mode only.

Selecting **Just Once** disables the alert feature next time you turn the power mode to ON.

If you want to delete the alert, select **Remove Alert**.

## Manage Program Alert

You can change settings for the alert function.

## To enable the alert function

| tione | Novisorii. FM AAA     | 12:34 |
|-------|-----------------------|-------|
| -x    | Manage Program Alerts |       |
|       | Notifications         | ON 🔌  |
|       | Alerts Set            | >     |
|       |                       |       |
|       |                       |       |
|       |                       |       |

## To remove an alert

| Navigatio | n FM     | 0 - BBBBB | 12:34 |
|-----------|----------|-----------|-------|
| Ale       | erts Set |           |       |
| ۰.        | сн ХХ    | XXXXX     | 0     |
| ٠         | сн ХХ    | XXXXX     |       |
|           | сн ХХ    | XXXXX     | 0     |
|           |          |           |       |
|           |          |           |       |

- 1. Select Settings.
- 2. Select Manage Program Alerts.
- 3. Select Notifications.
- 4. Select ON or OFF.

- 1. Select Settings.
- 2. Select Manage Program Alerts.
- 3. Select Alerts Set.
- **4.** Select **(a)** on the alert you want to delete.
- A confirmation message appears on the screen. Select **Delete**.

## 🔳 Scan

Sample each channel on the selected mode for 10 seconds.

- 1. Select More.
- 2. Select Scan.

You can change a scan mode by the following procedure.

- 1. Select Settings.
- 2. Select Scan Mode.
- 3. Select Channel or Preset.

To turn off scan, select **Stop**.

#### ≫Scan

The "Scan Songs in Presets" function is based on TuneScan<sup>™</sup> technology of SiriusXM<sup>®</sup>.

The "Featured Channels" function is based on Featured Favorites<sup>™</sup> technology of SiriusXM<sup>®</sup>.

TuneScan<sup>™</sup> and Featured Favorites<sup>™</sup> are registered trademarks of SiriusXM<sup>®</sup> Radio, Inc.

# Playing an iPod

Connect the iPod using your USB connector to the USB port, then select the USB mode.

USB Ports P. 223

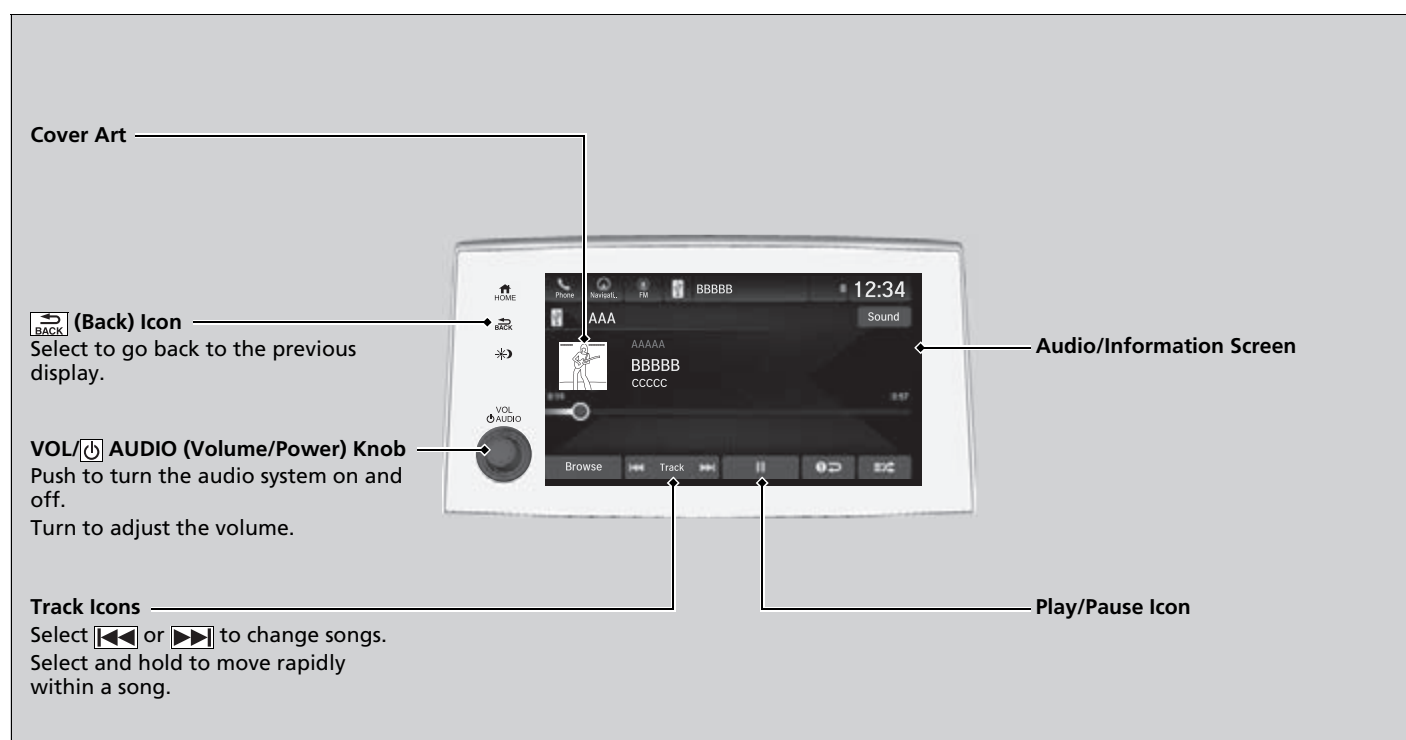

## How to Select a Song from the Music Search List

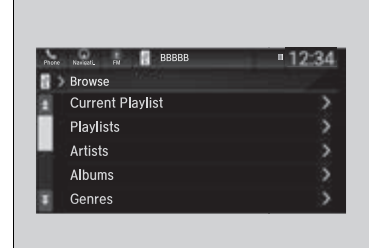

1. Select Browse.

2. Select the items on that menu.

#### ➢Playing an iPod

Available operating functions vary on models or versions. Some functions may not be available on the vehicle's audio system.

If there is a problem, you may see an error message on the audio/information screen.

#### Direction P. 302

If you operate the music app on your iPhone/iPod while the phone is connected to the audio system, you may no longer be able to operate the same app on the audio/information screen. Reconnect the device if necessary.

If an iPhone is connected via Apple CarPlay, the iPod/ USB source will be unavailable and audio files on the phone will be playable only within Apple CarPlay.

## How to Select a Play Mode

You can select shuffle and repeat modes when playing a file.

Select 🐹 or 📭.

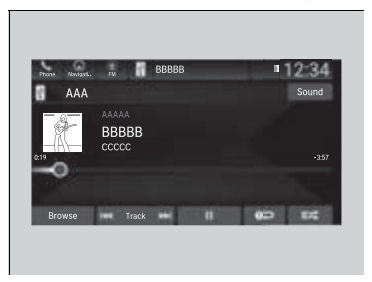

#### To turn off a play mode

Select the mode you want to turn off.

#### ➢How to Select a Play Mode

Play Mode Menu Items

**Shuffle All Songs**: Plays all available files in a selected list (playlists, artists, albums, songs, podcasts, genres, composers, or audiobooks) in random order.

**Repeat Song**: Repeats the current track.

# **Playing a USB Flash Drive**

Your audio system reads and plays audio files on a USB flash drive in either MP3, WMA, or  $AAC^{*1}$  format.

Connect your USB flash drive to the USB port, then select the USB mode.

USB Ports P. 223

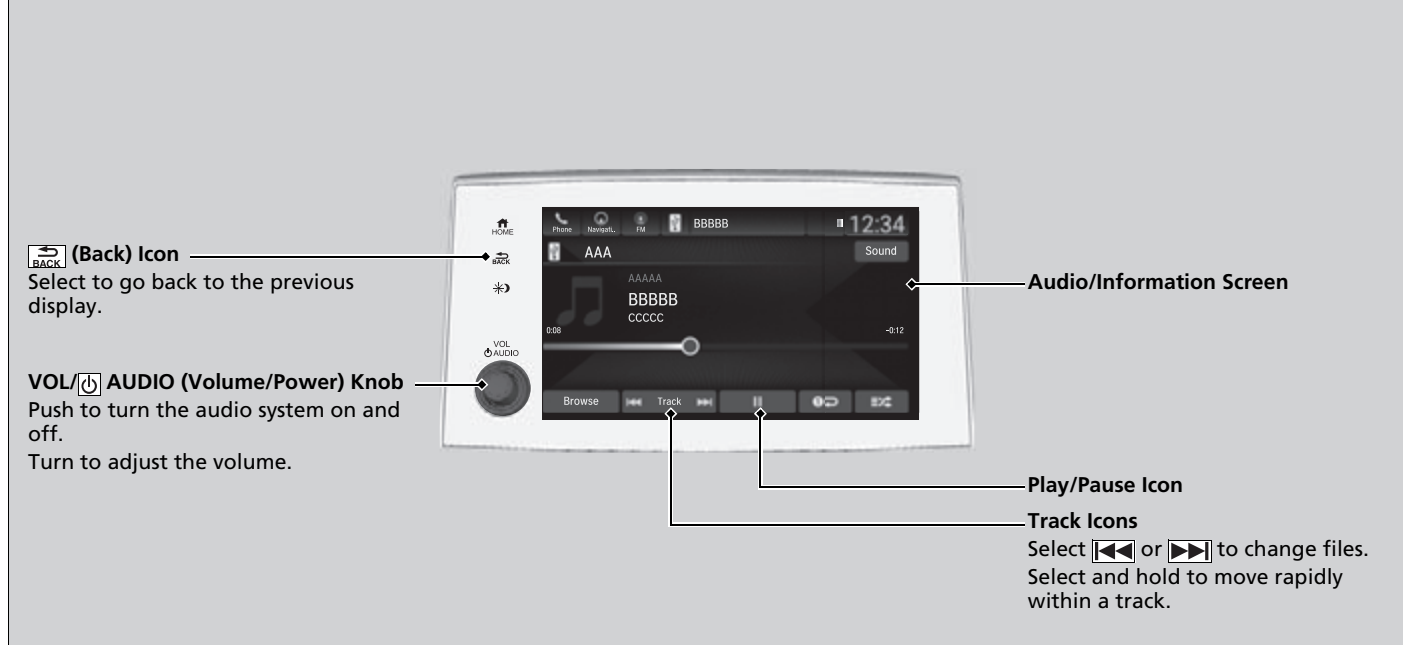

\*1: Only AAC format files recorded with iTunes are playable on this unit.

## How to Select a File from the Music Search List

| Phone | Novisoli, FM BBBBB | 12:34 |
|-------|--------------------|-------|
| 1.3   | Browse             |       |
| 1     | Current Playlist   | >     |
| 1     |                    | >     |
|       |                    | >     |
| ł     |                    |       |
| 1     |                    | 5     |

- 1. Select Browse.
- 2. Select the items on that menu.

#### ➢Playing a USB Flash Drive

Use the recommended USB flash drives.

General Information on the Audio System P. 305

WMA files protected by digital rights management (DRM) cannot be played.

The audio system displays **The selected file cannot be played on this system**, then skips to the next file.

If there is a problem, you may see an error message on the audio/information screen.

**iPod/USB Flash Drive** P. 302

## How to Select a Play Mode

You can select repeat and random modes when playing a file.

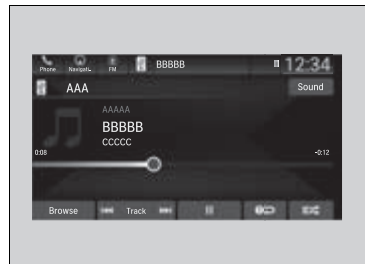

Random/Repeat Select or Op.

#### ➢How to Select a Play Mode

Play Mode Menu Items Random/Repeat Random in Category: Plays all files in the current category in random order. Repeat Track: Repeats the current file.

Features

## To turn off a play mode

Select the mode you want to turn off.

# **Playing My Honda Music**

My Honda Music plays audio files that have been imported from a USB flash drive. Your audio system supports audio files in either MP3, WMA, or AAC<sup>\*1</sup> format.

#### File Manager P. 248

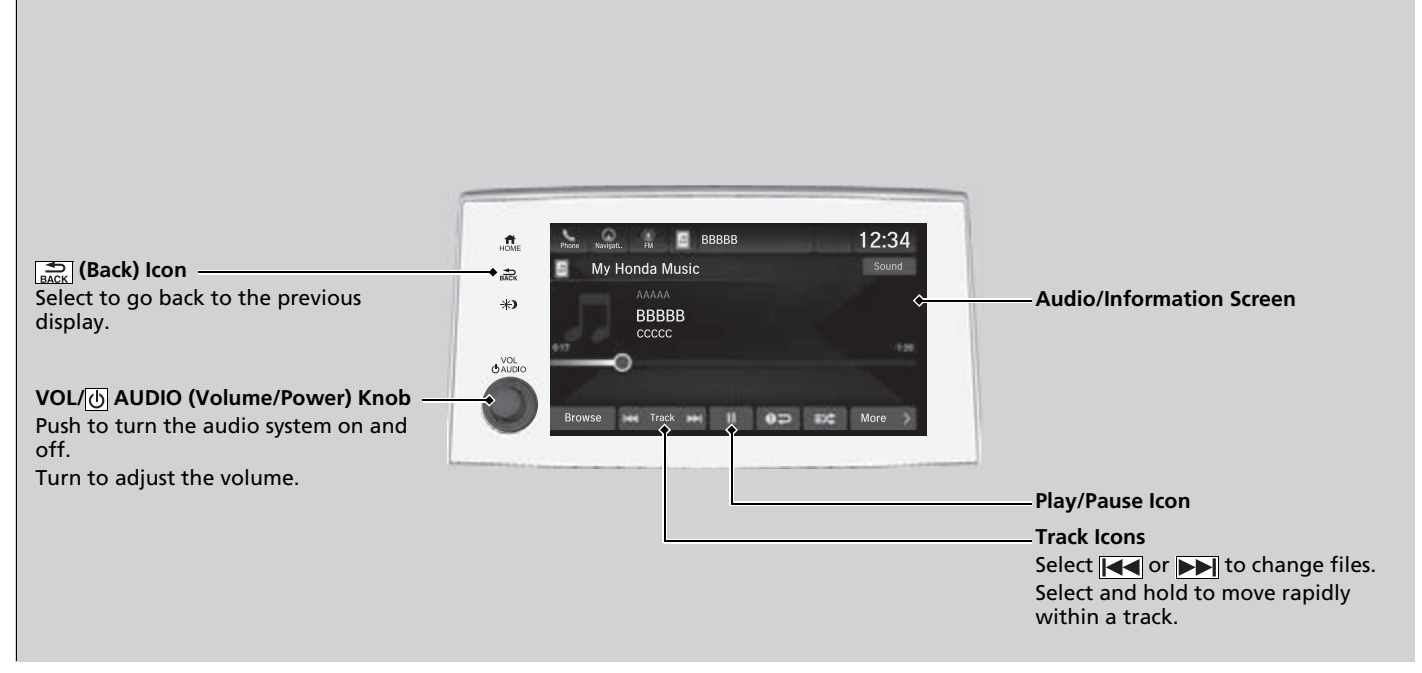

\*1: Only AAC format files recorded with iTunes are playable on this unit.

## How to Transfer an Audio File

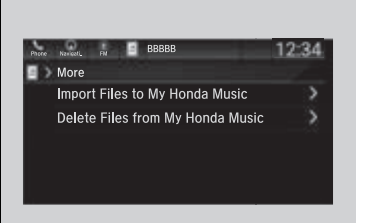

- **1.** Connect a USB device into the USB port. USB Ports P 223
- 2. Select More.
- 3. Select Import Files to My Honda Music.
- ► The **File Manager** screen is displayed.
- 4. Transfer an audio file to your audio system. How to Transfer a File P 248

#### How to Transfer an Audio File

If there is no audio file in your audio system, the system will automatically proceed to step 3 after connecting a USB device.

#### Use the recommended USB flash drives.

General Information on the Audio System P 305

- How to delete an audio file
- 1. Select More.
- 2. Select Delete Files from My Honda Music.
  - ► The **File Manager** screen is displayed.
- 3. Delete an audio file.
  - How to Delete a File P. 251

## How to Select a File from the Music Search List

| Phone Nevlank, FM BBBBB | 12:34 |
|-------------------------|-------|
| Browse                  |       |
| Current Playlist        | >     |
| Artists                 |       |
| Albums                  |       |
| Songs                   | >     |
| Folders                 | 5     |

- 1. Select Browse.
- 2. Select the items on that menu.

Playing My Honda Music

WMA files protected by digital rights management (DRM) cannot be played.

The audio system displays **The selected file cannot be played on this system**, then skips to the next file.

## How to Select a Play Mode

You can select repeat and random modes when playing a file.

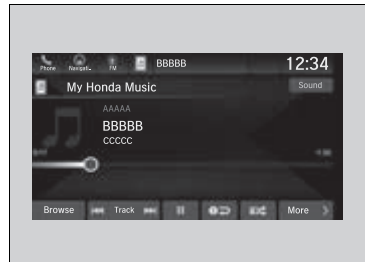

Random/Repeat Select or Op.

#### ➢How to Select a Play Mode

Play Mode Menu Items Random/Repeat

Random in Category: Plays all files in the current category in random order. Random All Tracks: Plays all files in random order.

**Design Repeat Track**: Repeats the current file.

## To turn off a play mode

Select the mode you want to turn off.